# TANGEDCO

To All Chief Engineers/Distribution

From Er.K.NANDAGOPAL,B.E., Chief Engineer/ R-APDRP TANGEDCO, 144, Anna Salai, Chennai – 600 002

(Through Email only)

#### Lr. No. CE / R-APDRP / F.RDSS / SE / Sch. / EE / U / D.40 / 2022 Dt. 16.04.2022

Sir,

- Sub : TANGEDCO RDSS Schemes Estimates to be entered in ERP Guidelines to the field officials Reg
- Ref : Lr No. CE/R-APDRP/SE/Sch/EE/DDUGJY/AEE2/F.RDSS /D.246 /2022 Dt. 18.03.2022

\*\*\*\*

In the reference cited above, it has been requested to prepare working estimates for the following loss reduction works under RDSS:

- 1. Agri feeder segregation
- 2. HVDS
- 3. Separation of Double DTs
- 4. Reconductoring of 33 KV lines

All the estimates of above RDSS works have to be entered in the ERP.

In this regard, the step by step procedure given by IT wing for entering the estimates in the ERP is enclosed herewith.

Hence, all the Chief Engineers/Distribution are requested to instruct the Superintending Engineers/EDC to arrange to enter all the working estimates of above RDSS works in the ERP for the works to be taken up during the year 2022 – 23.

Sd...(16.04.2022) Chief Engineer/RAPDRP Chennai — 2

Encl:Copy of ERP entry procedure furnished by IT wing

Copy to all the Superintending Engineers/EDC

Copy submitted to Director/Distribution/TANGEDCO for kind information please.

### **RDSS INSTRUCTION – ERP**

RDSS related expenditure pertaining to feeders are created as **Functional Location** in ERP System. Feeder data such as Feeder Name, Feeder Code, Substation feeding the Feeder, Sub Station Code, Circles having the Substation are available in the ERP System. Hence all Estimates and Work orders related to RDSS have to be tagged to corresponding component for which schemes are sanctioned. Nearly 2366 nos. of feeders are added to the Functional Location starting with RDSS as code.

Search methods to identify the Functional Location are available to tag the feeder by following options:

| 1. | Feeder Name      | (11KV PATTANAM)             |
|----|------------------|-----------------------------|
| 2. | Feeder Code      | (110303)                    |
| 3. | Sub Station Name | (110/11 KV PEEDAMPALL)      |
| 4. | Sub Station Code | (1103)                      |
| 5. | Circle           | (2210) Coimbatore EDC/Metro |
|    |                  |                             |

### **Procedure:**

#### **T CODE: ZPSES**

### 1. Description (Step 1)

| Technical Estimate                 |                                                            |  |  |  |  |  |  |
|------------------------------------|------------------------------------------------------------|--|--|--|--|--|--|
| Refresh                            |                                                            |  |  |  |  |  |  |
| Technical Estimate                 |                                                            |  |  |  |  |  |  |
| Estimate                           | 3 Labour/Material                                          |  |  |  |  |  |  |
| Project def. (Section Responsible) | DE-22A-2232                                                |  |  |  |  |  |  |
| WBS Element                        | DE-22A-2232 SUPERINTENDING ENGINEER/KARUR                  |  |  |  |  |  |  |
| Investment Profile                 | IM0004                                                     |  |  |  |  |  |  |
| Profit Center                      | 000002232                                                  |  |  |  |  |  |  |
| Planning Element                   |                                                            |  |  |  |  |  |  |
| Acct asst elem.                    | $\checkmark$                                               |  |  |  |  |  |  |
| Billing Element                    |                                                            |  |  |  |  |  |  |
| WBS Cost Center                    | DE-22A-2232-0001 SUPERINTENDING ENGINEER/KARUR             |  |  |  |  |  |  |
| Requested Cost Center              | 0022320001                                                 |  |  |  |  |  |  |
| WBS Estimate Number                | DE-22A-2232-0001-0017 <b>110303 – RDSS – "DESCRIPTION"</b> |  |  |  |  |  |  |
| Person Responsible                 |                                                            |  |  |  |  |  |  |

Description to started with **Feeder Code – RDSS** followed by the usual description. Description should be the purpose of the Estimate rather than the Section name.

# 2. Estimate Type (Step 2)

| DE-22A-2242-0180             | 0-0001 - TSC         |                                      |                                      |                                          |                        |  |  |  |
|------------------------------|----------------------|--------------------------------------|--------------------------------------|------------------------------------------|------------------------|--|--|--|
| 🔤 Add Material 🛛 🚡 Add Servi | ice    Hiew Estimate | e Abstract                           |                                      |                                          |                        |  |  |  |
| Technical Estimate           |                      |                                      |                                      |                                          |                        |  |  |  |
| Proj(Sec Response)           | DE-22A-2242          |                                      | """SE/#VILLU                         | IPURAM EDC"""                            |                        |  |  |  |
| WBS(Est Number)              | DE-22A-2242-0180-    | 0001                                 | TSC                                  |                                          |                        |  |  |  |
| Network                      | 4324588              |                                      |                                      |                                          |                        |  |  |  |
| Activity                     |                      |                                      |                                      |                                          |                        |  |  |  |
| Estimate                     |                      |                                      |                                      |                                          |                        |  |  |  |
| Circle Code                  | 2242 VI              | LLUPURAM EDC                         |                                      |                                          |                        |  |  |  |
| Party/Board                  | Select Board/Party   | -                                    |                                      | Estimate Type                            | RD RDSS-FEEDER MET     |  |  |  |
|                              |                      |                                      |                                      | RC RDSS-CONSUMER ME                      | TER                    |  |  |  |
| Reservation/Service          | Item Number          | Activity                             | Activity Materians appendix Activity |                                          |                        |  |  |  |
|                              | Terri Humber         | ricerrey                             | RH RDSS-AGRI FEEDER SEGREGATION      |                                          |                        |  |  |  |
|                              |                      |                                      |                                      | RI RDSS-HVDS - FEEDER                    | RS                     |  |  |  |
|                              |                      |                                      |                                      | RJ RDSS-SEPERATION-D                     | DOUBLE DTS WITH HVDS   |  |  |  |
|                              |                      |                                      |                                      | RING OF EX 33KV FEEDERS                  |                        |  |  |  |
|                              |                      |                                      |                                      | RL RDSS-ERP MODULES                      |                        |  |  |  |
|                              |                      |                                      |                                      | RN RDSS-MODERNISATION-ERECT OF NEW SS-SL |                        |  |  |  |
|                              |                      |                                      |                                      | RO RDSS-M & S/M STR-ERECT OF NEW SS-FL   |                        |  |  |  |
|                              |                      |                                      |                                      | RP RDSS-M & S/M STR-AUG OF NEW SS SL     |                        |  |  |  |
|                              |                      |                                      |                                      | AUG OF NEW SS-FL                         |                        |  |  |  |
|                              |                      | RR RDSS-M & S/M STR-NEW 33 KV FEEDER |                                      |                                          |                        |  |  |  |
|                              |                      |                                      |                                      | K5 KU55-M & 5/M STR-5                    | EP OF DBLE DT W/O HVDS |  |  |  |

# T Code: CJ02

# 3. Feeder - Functional Location mapping (Step 3)

| Change Project: Initial Screen |                                                                |
|--------------------------------|----------------------------------------------------------------|
|                                |                                                                |
|                                |                                                                |
|                                |                                                                |
| Project def.                   |                                                                |
| WBS element                    | Se Work Breakdown Structure Element (WBS Element) (2)          |
|                                | P: WBS element: Project definition and description K: WBS elem |
|                                |                                                                |
|                                | Description                                                    |
|                                | Project definition                                             |
|                                | WBS element                                                    |
|                                |                                                                |
|                                | Short ID (WBS elem)                                            |
|                                |                                                                |
|                                | Maximum No. of Hits 500                                        |

Search using Description: Type Feeder Code followed by \* Search using WBS element (Estimate Code)

| 12   | Change Project: WBS Element Overview |        |                                    |          |        |               |        |                 |                   |   |
|------|--------------------------------------|--------|------------------------------------|----------|--------|---------------|--------|-----------------|-------------------|---|
| đ    | 8                                    |        | ] 🚪                                |          |        |               |        |                 |                   |   |
| Proj | . def                                |        | DE-22A-2242                        | """SE/#V | /ILLUP | JRAM EDC"""   |        |                 |                   |   |
| _    | Basi                                 | c Data | Dates Assignments Responsibilities | Control  | Total  |               |        |                 |                   |   |
|      | S                                    | Lev    | WBS element                        | Com      | Plant  | Profit Center | Curre. | Functional loc. | kef.Element PM/PS | 9 |
|      |                                      | 2      | DE-22A-2242-1572                   | 2000     | 2242   | 2242          | INR    |                 | · · · ·           | é |
|      |                                      | 1      |                                    | 2000     | 2242   | 2242          | INR    |                 | *                 |   |
|      |                                      | 1      |                                    | 2000     | 2242   | 2242          | INR    |                 |                   | 1 |
|      |                                      | 1      |                                    | 2000     | 2242   | 2242          | INR    |                 |                   |   |
|      |                                      | 1      |                                    | 2000     | 2242   | 2242          | INR    |                 |                   |   |
|      |                                      | 1      |                                    | 2000     | 2242   | 2242          | INR    |                 |                   |   |
|      |                                      | 1      |                                    | 2000     | 2242   | 2242          | INR    |                 |                   |   |

Tag Feeder in Functional Location in Assignment Tab

Search feeder using the following

a) Feeder Code

Select "Address" Tab and Type Feeder Code

| Functional loc. | Ref. Element PM/P5        |                                    |
|-----------------|---------------------------|------------------------------------|
|                 | C Functional Location (2) |                                    |
| — C             | R: Address T: Text ( D    | Description) Q: Functional locatio |
|                 | Search Lerm 1 📃 110303    |                                    |
|                 | Search Term 2             |                                    |
|                 | Company name              |                                    |
|                 | Postal Code               |                                    |
|                 | City                      |                                    |
|                 | Street.                   |                                    |
|                 | Functional Location       |                                    |
|                 | Language Key M., EN       |                                    |
|                 |                           |                                    |
|                 | Maximum No. of Hits 500   |                                    |
|                 |                           | 🖌 🍫 🔝                              |

| E Functional Location        | (2) 1 Entry four | d         |                         |                     |
|------------------------------|------------------|-----------|-------------------------|---------------------|
| P: Location list             | R: Addres        | s         | T: Text (= Description) |                     |
| <ul><li>✓ ⊠ ñ ħ ₽.</li></ul> |                  |           |                         |                     |
| Functional Location          | Name             | Postl Cod | e City Street House No. |                     |
| RDSS-1103-0003               | 11KV PATTANAM    | 600002    |                         |                     |
| 1 Entry found                |                  |           |                         | <br>Select and Save |

## b) Feeder Name

Select "Text (=Description)" tab and Type Feeder Name

| Functional loc. | Ref. Element PM/PS                 |                                                                                                    |
|-----------------|------------------------------------|----------------------------------------------------------------------------------------------------|
|                 | Er Functional Location (2)         |                                                                                                    |
|                 | R: Address T: Text (= Description) |                                                                                                    |
|                 | Description                        |                                                                                                    |
|                 | Language Key M., EN                |                                                                                                    |
|                 | Functional Location                |                                                                                                    |
|                 |                                    |                                                                                                    |
|                 | Maximum No. of Hits 500            |                                                                                                    |
|                 |                                    | <ul> <li></li> <li></li></ul> |

## **Keying options**

- 1. 11KV PATTANAM (Full name)
- 2. \*PATTA\* (Known Name between \*)

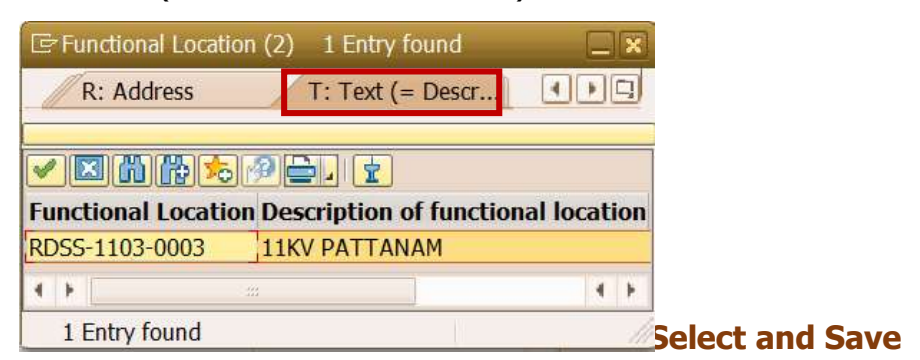

## c) SS Name

### Select Address tab and Type SS Name

| Functional Location (2)        |              |                 |  |  |  |  |  |  |
|--------------------------------|--------------|-----------------|--|--|--|--|--|--|
| P: Location list               | R: Address   | T: Text (= Desc |  |  |  |  |  |  |
| Search Term 1<br>Search Term 2 | *PEEDAMPALL* |                 |  |  |  |  |  |  |
| Company name                   |              |                 |  |  |  |  |  |  |
| Postal Code                    |              | ]               |  |  |  |  |  |  |

### d) SS Code

| Functional Location (2 | )          |                 |
|------------------------|------------|-----------------|
| P: Location list       | R: Address | T: Text (= Desc |
| Search Term 1          | *1103*     |                 |
| Search Term 2          |            |                 |
| Company name           |            |                 |
| Postal Code            |            |                 |
| City                   |            |                 |
| Street                 |            |                 |
| Functional Location    |            |                 |
| Language Key           | M EN       |                 |
| Maximum No. of Hits    | 500        |                 |

Select "Address" tab and Type SS Code

## e) Circle

## Select "Cost Center" tab and Type Circle code or Search Circle

| A: Asset C: Cost center | H: Uppermost Fund   | ti                   | Ref.       | Element PM/PS  |                      |
|-------------------------|---------------------|----------------------|------------|----------------|----------------------|
| Maintenance Plant       | 🖙 Maintenance Plant | 102 Entries found    |            |                |                      |
| Functional Location     | Restrictions        |                      |            |                |                      |
|                         |                     |                      |            |                |                      |
| Maximum No. of Hits 500 | Pint Search Term    | 2 Search Term 1      | Postl Code | City           | Name 2               |
|                         | 2207                | CHENNAI EDC/WEST     | 600040     | Chennai        | Chennai EDC/West     |
|                         | 2208                | COMIBATORE EDC/NORTH | 641012     | Coimbatore     | Comibatore EDC/North |
|                         | 2209                | COMIBATORE EDC/SOUTH | 641012     | Coimbatore     | Comibatore EDC/South |
|                         | 2210                | COMIBATORE EDC/METRO | 641012     | Coimbatore     | Comibatore EDC/Metro |
|                         | 2211                | UDUMALPET EDC        | 642126     | Udumalpet      | Udumalpet EDC        |
|                         | 2212                | THIRUPPUR EDC        | 641603     | Tiruppur       | Thiruppur EDC        |
|                         | 2213                | NILIGIRIS EDC        | 643001     | Udhagamandalam | Niligiris EDC        |
|                         | 2214                | PALLADAM EDC         | 641603     | Palladam       | Palladam EDC         |
|                         | 2215                | ERODE EDC            | 638009     | Erode          | Erode EDC            |
|                         | 2216                | GOBI EDC             | 638452     | Erode          | Gobi EDC             |

Note:

- **1.** Step 3 will be required once we bring the Functional Location near Estimate type in Step 2.
- 2. Procedure for searching the Feeder or purpose of Scheme is same.
- **3.** Step **3** to be followed if Estimate were prepared earlier to this instruction.